## AINASマニュアル

## ■申請確認

1、ドリームパワーの照会画面で車両を選択後、「ワンストップサービス」ボタンを押す

| 日,照会         | Ver3 Rev0.16                                     |                |                                                   |                            |                       |                |                |                                          | -                                       |                                         | ×              |  |
|--------------|--------------------------------------------------|----------------|---------------------------------------------------|----------------------------|-----------------------|----------------|----------------|------------------------------------------|-----------------------------------------|-----------------------------------------|----------------|--|
|              | 全拠点 【機能のお知らせ】電話が葉がらない! 簡単に連絡を取る方法があります。【ここをクリック】 |                |                                                   |                            |                       |                |                |                                          |                                         |                                         |                |  |
|              | 1                                                | 7              |                                                   |                            |                       |                | 新車仕            | λ .                                      | i                                       | 旗客一覧                                    | ]              |  |
|              | ·<br>検索                                          | 車名·型式          | り<br>下 4 10 : 123<br>車台番号 : +123<br>去 5車番号 : /123 | 夏客 CD : -1<br>電 話: ++1     | 7<br>23<br>23<br>23   | 夏 · *<br>覧 · 0 | りサイクዜስ°∼ን!     | 購入                                       | 1                                       | 車両一覧                                    | -              |  |
|              | ● 土浦 500                                         | 0 •            | 量称名:#123<br>通称名://123<br>型式:#123                  | 性意は:<br>携帯電話:+-1<br>電話複:01 | 23<br>23 <b>Г 1</b> 5 | □ 曖昧検索         |                | 車保証制度                                    |                                         | 暴番号なし<br>車両                             | ]              |  |
|              |                                                  |                | 顧客情報 詳細                                           | 顧客情報 詳細情報 家族管理 保有車         |                       |                |                | 封筒送                                      | .状 ファイル                                 | 管理?                                     |                |  |
|              | 5 <b></b>                                        |                | א-ב 1                                             | 03 顧客区分 会員                 |                       | 電話 02          | 280-           | 携                                        | <b>#</b> 080-                           |                                         |                |  |
|              |                                                  |                | <u>フリガナ カーネットタロウ</u>                              |                            |                       | FAX            |                | 勤務TE                                     | EL .                                    |                                         |                |  |
|              |                                                  | URL            | 氏名1 カーネッ                                          | ト太郎                        |                       | 担当者            |                | 経過日期                                     | 紋                                       |                                         |                |  |
|              | ワンストップサー                                         |                | 氏名2                                               |                            |                       | 勤務先            |                |                                          |                                         |                                         |                |  |
|              | 0.001                                            | 備考             |                                                   | 67 ホ°イント                   | 0                     | 売掛残            | 商              | 全拠点                                      |                                         | <b>•</b>                                |                |  |
|              | (共38)(F)<br>情報検索                                 |                | 住所1 茨城県古)                                         | 可市                         |                       | 繰越             | 額 今回発          | 能生額 今回入                                  | 金額 3                                    | き の の の の の の の の の の の の の の の の の の の |                |  |
| 保险           | ((CC)))<br>Inteles Desper ( Car 1                |                | (主所2                                              |                            |                       |                | U              | U                                        | U                                       |                                         |                |  |
| 情報           | 車両情報 詳細                                          | 細情報 自賠         | 責 任意保険 諸                                          | 費用計算                       |                       | ORSE連          | 動 拒否!          | 照会 リコール枝                                 | 「索 ファイ」                                 | 管理 ?                                    |                |  |
| P            | 自動車登                                             | 録番号            | 登録年月日                                             | 初年度                        | 種別                    | 用途             | 自·事            |                                          | 形状                                      |                                         |                |  |
|              | 土浦5002                                           | ð5050          |                                                   | 小型                         |                       | 乗用 自家用         |                |                                          | 箱型                                      |                                         |                |  |
| 諸曹           |                                                  | <u>車名</u>      |                                                   | 乗車定員                       | <u>最大積</u>            |                | 車両             |                                          | <u>車両総</u>                              | 重量                                      |                |  |
|              |                                                  | 13% 86<br>효식포모 | <b>▲</b> 2                                        |                            | 1 U                   |                | U              |                                          | 日レー                                     |                                         | 1              |  |
| $\mathbf{x}$ |                                                  | 4PC102         | X :                                               |                            | 0 1 0                 |                |                | <u> 11718年1月11夜9181</u><br>1111日日 11111日 | 1211夜前111111111111111111111111111111111 |                                         | -              |  |
|              | 型式                                               | ADOTZO         | フル型式                                              | 原動機の型式                     | 総排気量                  | 1 0 1          | 燃料             | 0 0<br>型:                                | 大番号                                     | <b></b> 和別番号                            | -              |  |
| 軍両会員         |                                                  |                |                                                   |                            | 0                     |                |                |                                          |                                         |                                         |                |  |
|              | 所有者の氏名                                           | カーネットオ         | 「郎                                                |                            |                       |                |                |                                          |                                         |                                         | -              |  |
| 予約           | 所有者の住所                                           | 茨城県古河市         | ī                                                 |                            |                       |                |                |                                          |                                         |                                         | 1              |  |
|              | 使用者の氏名                                           | ***            |                                                   |                            | _                     |                |                |                                          |                                         |                                         |                |  |
| 備考           | 使用者の住所                                           | ***            |                                                   |                            |                       | 自賠責・重量         | <b>建税が変更され</b> | こている可能性が                                 | あります。                                   | 法费田                                     |                |  |
|              | 使用本拠位置                                           | ***            |                                                   |                            |                       | 諸費用ボタン         | ンより金額を確        | 認してください                                  | •                                       | 1096/13                                 |                |  |
|              | 車検日                                              |                | 現在走行距離                                            | ۴ ۲                        | 「業型式                  |                | 車              | 両区分                                      |                                         |                                         |                |  |
| 1/6          | 自賠責 21,550                                       | 重量税            | 車検印 1,200                                         | 車検代 9,000 <sup>建</sup>     | 本料                    |                |                |                                          | 便利                                      | Benry Box                               | *              |  |
|              | ルブ F2 切替                                         | F3 顧客修正 F4     | 車両修正 F5 顧客新<br>                                   | 規 F6 車両新規 F                | 7 台帳 F8               | · 車歴           | F9 保有車         | F10 申請作成                                 | F11 伝票                                  | F12 ===                                 | . <del>-</del> |  |

# 2、「2. 申請書一覧」ボタンを押す

| 🔳 ワンストップサー     | Ľл      |            |                 |               |           | - 🗆 X   |
|----------------|---------|------------|-----------------|---------------|-----------|---------|
| 車両情報           |         |            |                 |               |           |         |
| 所有者の氏名         | カーネット太郎 |            | 車名              | <u>}∃9 86</u> |           |         |
| 所有者の住所         | 茨城県古河市  | 型式         |                 |               |           |         |
| 使用者の氏名         | ***     | 登録番号       | 土浦500あ5050      |               |           |         |
| 使用者の<br>住所     | ***     |            | 車台番号            | ABC123        |           |         |
| e-JIBA         | 1 未発行   | 保谪口        | IRAS            | 未発行           | 申請[AINAS] | 未発行     |
| /PIA-074       |         | General F. |                 |               |           |         |
| (年候新悉号         |         | 自法通知       |                 |               |           |         |
| 保険開始日          |         | - ATRAS情報  |                 |               | AINAS情報   |         |
| 保険終了日          |         | な付番号       |                 |               | 由請采号      |         |
| 保険期間           |         | 交付ステーイ     | Z 2             |               | 申請ステータス   |         |
| 契約区分           |         |            |                 |               |           |         |
| 保険料            |         | 1          | F · STABSTRAK/T |               |           |         |
|                |         |            |                 |               |           |         |
|                |         | 2. 指定書     | <b>隆備元帳</b>     |               |           |         |
|                |         |            | 《績報告書           |               | 1. 申請書発行  |         |
| 1. 証明書発行 4. ワン |         |            | ストップサービス連       | 動             | 2. 申請書一覧  |         |
| F1 ヘルプ<br>パンプ  |         |            |                 |               |           | F12 開じる |

#### 3、検索条件を入力後「F7 検索」ボタンを押す ※申請前とは、保存だけ行い発行はしてないもの。申請後とは発行済みのものになります。 ※依頼日とはドリームパワー上で発行が行われた日になります。

| I AINAS-                       | 覧 Ver3 Rev0.6 |                               |                       |       |        |         |              | -                     | □ ×      |
|--------------------------------|---------------|-------------------------------|-----------------------|-------|--------|---------|--------------|-----------------------|----------|
| - 検索条件<br>管理番号<br>車台番号(<br>依頼日 | (*<br>後方一致)   | すべて () 申請請<br>1 () へ<br>年_月_日 | 前 ○ 申請後<br>~ 99999999 | 999 🕽 | ]      |         | - C F7<br>クリ | <sup>・</sup> 検索<br> ア |          |
| 管理                             | 番号 状態         | 車両種別                          | 手続種別                  | 申請ID  | 依頼日時 ▽ | 申請ステータス | OSSステータス     |                       | <b>_</b> |
| 4                              |               |                               |                       |       |        |         |              |                       | •        |
| F1 ヘルプ<br>『                    |               | F3 設定                         |                       | F5 修正 | F7     | 検索<br>  | F9 →括申請      |                       | F12 閉じる  |

# 4、申請情報と現在の状態が表示されます。

※状態は検索ボタンを押したときに更新されます。ページを開いたままでは更新されないのでご注意ください。 ※申請書一覧画面で確認できるのはドリームパワーから発行された申請のみです。

|                       | e reio neroio |                              |                              |                        |            |         |                 | -          | u x      |
|-----------------------|---------------|------------------------------|------------------------------|------------------------|------------|---------|-----------------|------------|----------|
| 榆索冬件                  |               |                              |                              |                        |            |         |                 |            |          |
| 管理番号<br>車台番号(1<br>依頼日 | 。<br>後方一致)    | ・すべて (申請<br>1 - 1<br>- 年_月_日 | 前 C 申請符<br>~ 999999<br>V ~ _ | ♥<br>9999 ♥<br>年_月_日 ♥ |            |         | - Q F7 枝<br>クリア | <b>续</b> 索 |          |
| 管理                    | 番号 状態         | 車両種別                         | 手続種別                         | 申請ID                   | 依頼日時 ▽     | 申請ステータス | OSSステータス        | 登録番号       | <b>_</b> |
|                       | 1 未完          | 7 普通                         | 継続検査                         |                        |            | 依頼前     |                 | 土浦0あ0000   | 札[11     |
|                       | 2 未完          | 7 普通                         | 継続検査                         | 1000                   | 2020/08/17 | 受付前     |                 | 土浦1あ5000   | 札[11     |
|                       | 3 完 .         | 7 普通                         | 継続検査                         | 100000005              | 2019/01/04 | 手続完了    | 手続(交付)完了        | 土浦500あ5050 | 1245     |
|                       |               |                              |                              |                        |            |         |                 |            |          |
| F1 ヘルプ                |               | F3 設定                        |                              | F5 修正                  | F7         | 検索      | F9 一括申請         |            | F12 閉じる  |

5、表の状態欄が「完了」になれば手続き完了です、車検証の交付が受けられます。

■代表的な申請ステータス

依頼前:ドリームパワーに保存だけを行い発行を行っていないデータ 受付前:発行済みだがまだ手続きは開始されていないデータ 申請中:手続き中のデータ 手続完了:申請手続きが全て完了したデータ、車検証の交付が受けられます。 差戻中:データ不備により取り下げられたデータ、修正の上再発行が必要